## DAFTAR GAMBAR

| Gambar 1.1 Contoh Fitur Tilyanpritska             | 20 |
|---------------------------------------------------|----|
| Gambar 1.2 Contoh Fitur Jurnal.Id                 | 21 |
| Gambar 1.3 Contoh Fitur CPanel ERP Cloud          | 21 |
| Gambar 3.1 Halaman Login                          | 40 |
| Gambar 3.2 Halaman Registrasi                     | 41 |
| Gambar 3.3 Halaman Dashboard                      | 41 |
| Gambar 3.4 Halaman Setting Profile                |    |
| Gambar 3.5 Halaman Laporan                        | 42 |
| Gambar 3.6 Halaman Tentang Aplikasi               | 43 |
| Gambar 3.7 Halaman Fitur Pajak                    | 43 |
| Gambar 3.8 Halaman Fitur Piutang                  | 44 |
| Gambar 3.9 Halaman Fitur Data Penjualan           | 44 |
| Gambar 3.10 Halaman Fitur Data Pembelian          | 45 |
| Gambar 3.11 Halaman Fitur Data Beban              | 45 |
| Gambar 3.12 Fitur Customer Support                | 45 |
| Gambar 3.13 Use case Login, Register & Menu Utama |    |
| Gambar 3.14 Use Case Fitur Pajak                  | 52 |
| Gambar 3.15 Use Case Fitur Piutang                | 53 |
| Gambar 3.16 Use Case Data Penjualan               | 53 |
| Gambar 3.17 Use Case Data Pembelian               | 54 |
| Gambar 3.18 Use Case Data Beban                   | 54 |
| Gambar 3.19 Use Case Profile                      | 55 |
| Gambar 3.20 Use Case Customer Support             | 55 |
| Gambar 3.21 Use Case Tentang Kami                 | 56 |
| Gambar 3.22 Use Case Data Akun                    | 56 |
| Gambar 3.23 Use Case Analisis Keuangan            | 56 |
| Gambar 3.24 Use Case Laporan Keuangan             | 57 |
| Gambar 3.25 Sequence Login                        | 57 |
| Gambar 3.26 Sequence Registrasi                   |    |
| Gambar 3.27 Sequence Dashboard Admin              | 59 |
| Gambar 3.28 Sequence Dashboard User               | 61 |
| Gambar 3.29 Sequence Laporan                      | 62 |

| Gambar 3.30 Sequence Pajak                                      | 63 |
|-----------------------------------------------------------------|----|
| Gambar 3.31 Sequence Tentang Kami                               | 64 |
| Gambar 3.32 Sequence Akuntansi                                  | 64 |
| Gambar 3.33 Sequence Piutang                                    | 66 |
| Gambar 3.34 Sequence Customer Support                           | 67 |
| Gambar 3.35 Sequence Profile                                    | 68 |
| Gambar 3.36 Sequence Data Akun                                  | 69 |
| Gambar 3.37 Sequence Analisis Keuangan                          | 70 |
| Gambar 3.38 Sequence Data Penjualan                             | 70 |
| Gambar 3.39 Sequence Data Pembelian                             | 71 |
| Gambar 3.40 Sequence Data Beban                                 | 72 |
| Gambar 3.41 Class Diagram                                       | 73 |
| Gambar 3.42 Entity Relationship Diagram                         | 78 |
| Gambar 3.43 Jadwal Pengerjaan Proyek                            | 79 |
| Gambar 4.1 XAMPP & PHPMYADMIN dalam bentuk Sistem Operasi       | 82 |
| Gambar 4.2 Visual Studio Code                                   | 83 |
| Gambar 4.3 Halaman Register di folder Auth sebagai register.php | 84 |
| Gambar 4.4 Tampilan Register                                    | 85 |
| Gambar 4.5 Halaman Login di Folder Auth sebagai index.php       | 86 |
| Gambar 4.6 Tampilan Login                                       | 86 |
| Gambar 4.7 Folder Authentication berupa pengerjaan logout.php   | 87 |
| Gambar 4.8 Tampilan Logout                                      | 87 |
| Gambar 4.9 FIle create.php berada di folder Customer Support    | 88 |
| Gambar 4.10 Tampilan Create Customer Support                    | 89 |
| Gambar 4.11 Tampilan Delete Customer Support                    | 90 |
| Gambar 4.12 FIle delete.php berada di folder Customer Support   | 90 |
| Gambar 4.13 FIle edit.php berada di folder Customer Support     | 91 |
| Gambar 4.14 Tampilan Edit Customer Support                      | 91 |
| Gambar 4.15 FIle index.php berada di folder Customer Support    | 92 |
| Gambar 4.16 Tampilan Index Customer Support                     | 92 |
| Gambar 4.17 file create.php berada di folder data akun          | 94 |
| Gambar 4.18 Tampilan Tambah data pada Data Akun                 | 94 |
| Gambar 4.19 File Delete.php di Folder data_akun                 | 95 |

| Gambar 4.20 Tampilan Delete Data Akun                        | 95  |
|--------------------------------------------------------------|-----|
| Gambar 4.21 File Edit.php di Folder data_akun                | 96  |
| Gambar 4.22 Tampilan Edit Data Akun                          | 96  |
| Gambar 4.23 File index.php berada di folder data akun        | 98  |
| Gambar 4.24 Tampilan Index Pada Fitur Data Akun              | 98  |
| Gambar 4.25 File index.php berada di folder Pajak            | 99  |
| Gambar 4.26 Tampilan File dan UI Index Pada Fitur Pajak      | 99  |
| Gambar 4.27 File index.php berada di folder Piutang          | 100 |
| Gambar 4.28 Tampilan Index Pada Fitur Piutang                | 101 |
| Gambar 4.29 Posisi file penjualan                            | 102 |
| Gambar 4.30 Tampilan Index Pada Fitur Data Penjualan         | 102 |
| Gambar 4.31 Posisi file index.php pada folder Data Pembelian | 104 |
| Gambar 4.32 Tampilan Index Pada Fitur Data Pembelian         | 104 |
| Gambar 4.33 Posisi file beban                                | 105 |
| Gambar 4.34 Tampilan Index Pada Fitur Data Beban             | 105 |
| Gambar 4.35 Folder profile berisi index.php:                 | 107 |
| Gambar 4.36 Tampilan Halaman Utama Profile                   | 107 |
| Gambar 4.37 Folder database terdiri atas db_finanseira.sql   |     |
| Gambar 4.38 Tampilan Database                                | 109 |
| Gambar 4.39 Tampilan Laporan                                 | 110 |
| Gambar 4.40 File index.php dalam folder analisis keuangan    | 111 |
| Gambar 4.41 Tampilan Analisis Keuangan                       | 111 |
| Gambar 4.42 Folder config terdiri atas config.php            | 112 |
| Gambar 4.43 Folder config terdiri atas Middleware.php        | 113 |
| Gambar 4.44 Posisi Login di Folder Auth sebagai index.php    | 114 |
| Gambar 4.45 Posisi Login di Folder Auth sebagai index.php    | 115 |
| Gambar 5.1Whitebox Login                                     | 130 |
| Gambar 5.2 Whitebox Register                                 | 131 |
| Gambar 5.3 Whitebox Rekap Laporan                            | 133 |
| Gambar 5.4 Whitebox Pajak                                    | 134 |
| Gambar 5.5 Pengujian Menggunakan Postman                     | 138 |